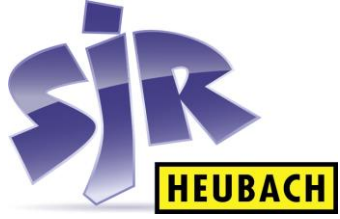

## Bedienungsanleitung Kasse Sharp XE-A217 W

## Neuen Artikel speichern / Artikelbezeichnung oder Preis ändern

- 1. Taste MODE drücken
- 2. Mit Hilfe der Pfeiltasten PGM-MODUS wählen und mit TL/NS bestätigen
- 3. WARENGR./ARTIKEL wählen und mit TL/NS bestätigen
- 4. ARTIKEL wählen und mit TL/NS bestätigen
- 5. Gewünschten Artikel wählen und mit TL/NS bestätigen
- 6. Preis in Cent bzw. Name eingeben und mit TL/NS bestätigen Achtung! Nach dem Bestätigen springt die Ansicht gleich zum nachfolgenden Artikel über die Taste ESC kommt man zurück zu Punkt 5

## Kassensturz

- 1. Taste MODE drücken
- 2. X1/Z1 MODUS auswählen und mit TL/NS bestätigen
- 3. ABRUF auswählen und mit TL/NS bestätigen
- 4. ARTIKELMENÜ auswählen und mit TL/NS bestätigen
- 5. Bereich auswählen und mit TL/NS bestätigen
- 6. Erneut mit TL/NS bestätigen